## Jelenetválasztás

A gyakori/tipikus jeleneteket az arra leginkább alkalmas beállításokkal lehet rögzíteni.

f Érintse meg: "MENU".

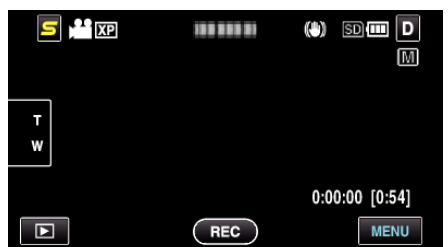

2 Érintse meg: "JELENET KIV.".

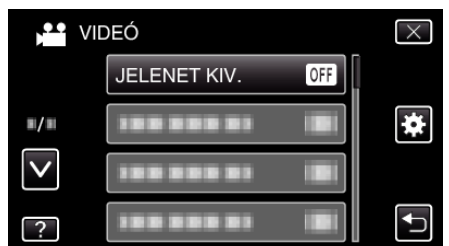

- Érintse meg a(z) ∧, ∨ vezérlőket, hogy lefele vagy felfele lapozzon a lehetőségek között.
- Érintse meg a(z)  $\times$  gombot a menüből való kilépéshez.
- 3 Érintse meg a megfelelő jelenetet.

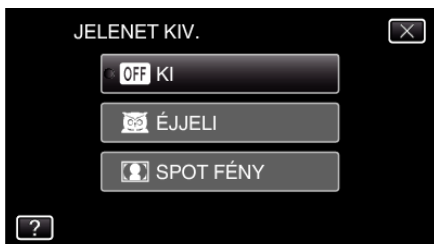

- Érintse meg a(z)  $\times$  gombot a menüből való kilépéshez.
- A beállítás után a kiválasztott jelenet azonnal látható.

\* A kép lenyomatszerűen jelenik meg.

| Beállítás   | Effektus                                                                                                    |
|-------------|----------------------------------------------------------------------------------------------------|
| 國 ÉJJELI    | Automatikusan növeli a jelenetnél az erősítést és a<br>fényerőt a lassabb zársebességgel, ha a környezet<br>sötét.<br>A kamera rázkódásának megelőzéséhez<br>használjon állványt. |
|             | OFF ON                                                                                                    |
| I SPOT FÉNY | Megelőzi, hogy a célszemély túl világos legyen a<br>fényforrás alatt.<br>OFF ON                                                                                                   |

## **MEGJEGYZÉS : -**

 A(z) "JELENET KIV." minden jelenetét a(z) "KÉSLELTETETT RÖGZ." közben nem lehet beállítani.